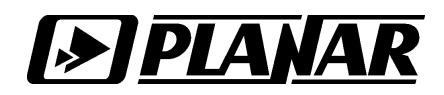

## Установка драйвера «Устройство согласования USB-RS485»

ООО «Планар» 2008

Подключите «Устройство согласования USB-RS485» к компьютеру и запустите мастер установки нового оборудования, Рис.1.

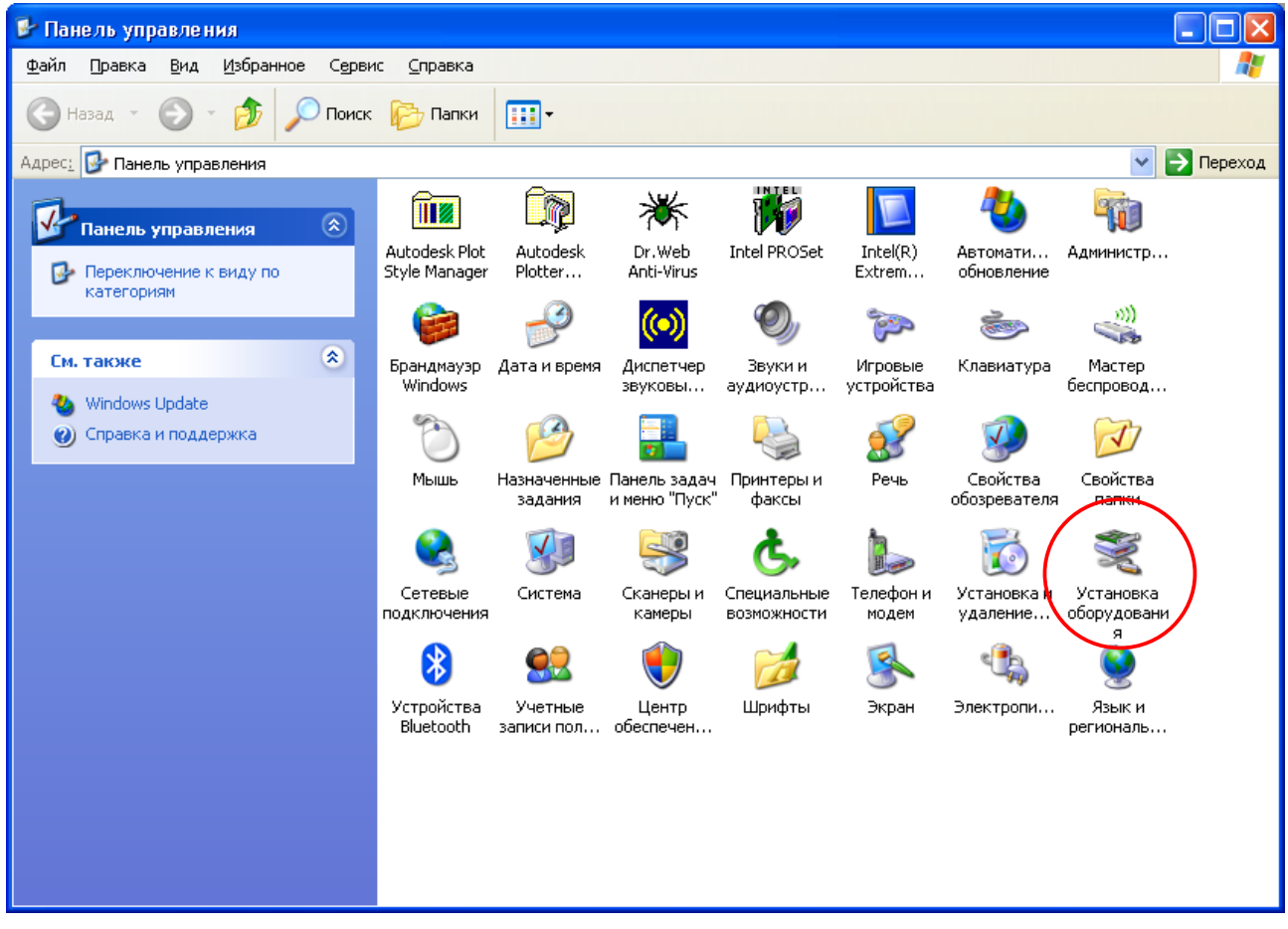

## Рис.1.

Операционная система, при подключении «Устройство согласования USB-RS485», может автоматически запустить мастер установки нового оборудования и вам нужно будет выбрать способ установки, выберите настройки как показано на рисунке и нажмите «Далее», Рис.2.

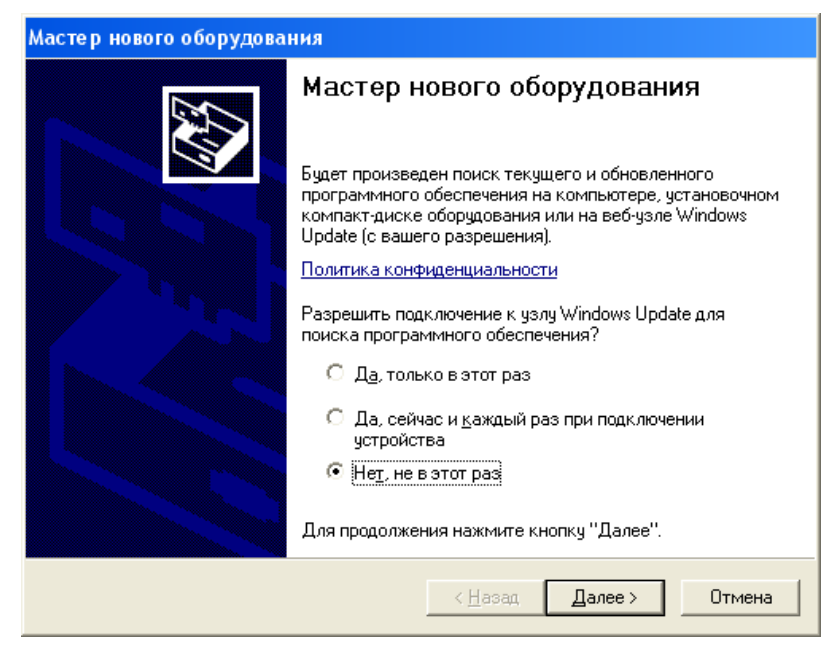

Рис.2.

Выберите «Установка из указанного места» и нажмите кнопку «Далее», Рис.3.

| Мастер нового оборудования |                                                                                                    |  |
|----------------------------|----------------------------------------------------------------------------------------------------|--|
|                            | Этот мастер помогает установить программное<br>обеспечение для указанного устройства:<br>Converter USB->485<br>Солчетег USB->485<br>Солчетег USB->485<br>Солчетег USB->485<br>Солчетег USB->485 |  |
|                            | Выберите действие, которое следует выполнить.<br>С <u>А</u> втоматическая установка (рекомендуется)<br><b>С</b> <u>Цстановка из указанного места</u><br>Для продолжения нажмите кнопку "Далее". |  |
|                            | < <u>Н</u> азад Далее > Отмена                                                                                                    |  |

Рис.3.

Нажмите «Обзор» и укажите папку где находиться драйвер, нажмите «Далее», Рис.4.

| Мастер нового оборудования                                                                                                    |  |  |
|----------------------------------------------------------------------------------------------------|--|--|
| Задайте параметры поиска и установки.                                                                                                    |  |  |
| Выполнить поиск наиболее подходящего драйвера в указанных местах.                                                                                                    |  |  |
| Используйте флажки для сужения или расширения области поиска, включающей<br>по умолчанию локальные папки и съемные носители. Будет установлен наиболее<br>подходящий драйвер.                    |  |  |
| Поиск на <u>с</u> менных носителях (дискетах, компакт-дисках)                                                                                                    |  |  |
| Включить следующее место поиска:                                                                                                    |  |  |
| D:\Driver 🗨 🖸 бзор                                                                                                    |  |  |
| П не выполнять поиск. Я сам выберу нужный драйвер.                                                                                                    |  |  |
| Этот переключатель применяется для выбора драйвера устройства из списка.<br>Windows не может гарантировать, что выбранный вами драйвер будет наиболее<br>подходящим для имеющегося оборудования. |  |  |
| < <u>Н</u> азад Далее > Отмена                                                                                                    |  |  |

Рис.4.

При появлении сообщения, рекомендующее отменить установку (Рис.5.), нажать кнопку «Все равно продолжить».

| Установка оборудования |                                                                                                    |  |
|------------------------|----------------------------------------------------------------------------------------------------|--|
| 1                      | Программное обеспечение, устанавливаемое для:<br>Converter USB->485                                                                                                    |  |
|                        | не тестировалось на совместимость с Windows XP. (<br><u>Подробнее о таком тестировании.</u> )                                                                                                    |  |
|                        | Установка этого программного обеспечения может<br>нарушить работу системы. Microsoft рекомендует<br>прекратить установку и обратиться к поставщику<br>программного обеспечения за версией, прошедшей<br>проверку на совместимость. |  |
|                        | Все равно продолжить Прекратить установку                                                                                                    |  |

Рис.5.

Нажмите кнопку «Готово» и завершите установку, Рис.6.

| Мастер нового оборудования |                                                                                                    |  |
|----------------------------|----------------------------------------------------------------------------------------------------|--|
|                            | Завершение работы мастера<br>нового оборудования<br>мастер завершил установку программ для:<br>Converter USB->485<br>Ф |  |
|                            | < <u>Н</u> азад <b>Готово</b> Отмена                                                                                   |  |

Рис.6.

Запустите диспетчер устройств, в списке оборудования появиться новое устройство «Convertor USB->485», Рис.7.

| 🚇 Диспетчер устройств                                                     | - 🗆 🗙 |
|---------------------------------------------------------------------------|-------|
| <u>Консоль Действие Вид Справка</u>                                       |       |
| $\leftarrow \rightarrow   \blacksquare   \oiint   \bigotimes   \boxtimes$ |       |
| 🖻 🥝 DVD и CD-ROM дисководы                                                |       |
| 🔁 🗃 IDE АТА/АТАРІ контроллеры                                             | _     |
| 🐵 😼 Видеоадаптеры                                                         |       |
| 🕀 🎿 Дисководы гибких дисков                                               |       |
| 🕀 🐲 Дисковые устройства                                                   |       |
| 🕀 🧐 Звуковые, видео и игровые устройства                                  |       |
| 🗄 🦢 Клавиатуры                                                            |       |
| 🗄 😼 Компьютер                                                             |       |
| 🗄 🚍 Контроллеры гибких дисков                                             |       |
| 🖃 🙀 Контроллеры универсальной последовательной шины USB                   |       |
| Converter USB->485                                                        |       |
| Горана Intel(R) 02001 Рајн BM USB Universal Host Controller - 2658        |       |
| Intel(R) 82801FB/FBM USB Universal Host Controller - 2659                 |       |
| Intel(R) 82801FB/FBM USB Universal Host Controller - 265A                 |       |
| Intel(R) 82801FB/FBM USB Universal Host Controller - 2658                 |       |
| Intel(R) 82801FB/FBM USB2 Enhanced Host Controller - 265C                 |       |
| Корневой USB концентратор                                                 |       |
| Корневой USB концентратор                                                 |       |
| Корневой USB концентратор                                                 |       |
| Корневои USB концентратор                                                 |       |
| Корневои Ори концентратор                                                 | -     |
|                                                                           |       |

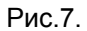

При первом запуске программного обеспечения которое будет использовать «Устройство согласования USB-RS485», необходимо повторно установить этот же драйвер, при этом в списке оборудования появиться устройство «Convertor USB->485 (ready)», Рис.8.

| 🚇 Диспетчер устройств                                                                                                    | - 🗆 🗙 |
|----------------------------------------------------------------------------------------------------|-------|
| <u>К</u> онсоль <u>Д</u> ействие <u>В</u> ид <u>С</u> правка                                                                                                    |       |
|                                                                                                    |       |
| КСОООО155      ОVD и CD-ROM дисководы     ОVD и CD-ROM дисководы     ОVD и CD-ROM дисководы     ОDE ATA/ATAPI контроллеры     ОDE ATA/ATAPI контроллеры     ОDE ATA/ATAPI контроллеры     ОДЕ АТА/ATAPI контроллеры     ОДЕ АТА/ATAPI контроллеры      ОДЕ АТА/ATAPI контроллеры     ОДЕ АТА/ATAPI контроллеры      ОДЕ АТА/ATAPI контроллеры |       |
| <ul> <li>Клавиатуры</li> <li>Компьютер</li> <li>Компьютер</li> <li>Контроллеры гибких дисков</li> <li>Контроллеры гибких дисков</li> <li>Соnverter USB-&gt;485 (ready)</li> <li>Intel(R) 82801FB/FBM USB Universal Host Controller - 2658</li> <li>Intel(R) 82801FB/FBM USB Universal Host Controller - 265A</li> <li>Intel(R) 82801FB/FBM USB Universal Host Controller - 265B</li> <li>Intel(R) 82801FB/FBM USB Universal Host Controller - 265B</li> <li>Intel(R) 82801FB/FBM USB Universal Host Controller - 265B</li> </ul>                                                                                                    |       |
| Корневой USB концентратор<br>Корневой USB концентратор<br>Корневой USB концентратор                                                                                                    | •     |

Рис.8.